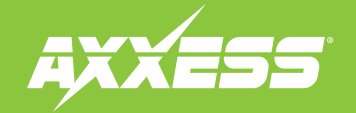

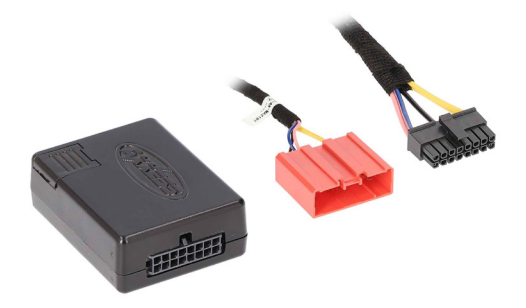

# Data Interface

# Fits Mazda Select Models 2007-2015

Visit <u>AxxessInterfaces.com</u> for more detailed information about the product and up-to-date vehicle specific applications

### **INTERFACE FEATURES**

- Allows retention and adjustment of the factory Personalization Menu\*
- Adjust personalization settings via Bluetooth<sup>®</sup> wireless technology when used with the free downloadable AX-CUSTOM-BT app for smartphones and tablets
- Plug-n-play solution, no wiring required
  - \* Actual options available vary per vehicle and per trim. (Refer to owner's manual for options available in vehicle.)

### **INTERFACE COMPONENTS**

- AXBT-MZ2 interface
- AXBT-MZ2 harness

### APPLICATIONS

| Mazda (With full color LCD screen) |  |
|------------------------------------|--|
| CX-5                               |  |
| СХ-9                               |  |

### **TABLE OF CONTENTS**

| Installation     | 2   |
|------------------|-----|
| App Instructions | 2-3 |

ATTENTION: With the key out of the ignition, disconnect the negative battery terminal before installing this product. Ensure that all installation connections, especially the air bag indicator lights, are plugged in before reconnecting the battery or cycling the ignition to test this product. NOTE: Refer also to the instructions included with the aftermarket accessory before installing this device.

#### AxxessInterfaces.com

REV. 3/14/25 INSTAXBT-MZ2

# INSTALLATION

- Connect the AXBT-MZ2 harness to the AXBT-MZ2 interface.
- Connect the AXBT-MZ2 harness to the 18-pin connector located at the radio location.

The Bluetooth<sup>®</sup> word mark and logos are registered trademarks owned by Bluetooth SIG, Inc. and any use of such marks by Metra Electronics is under license. Other trademarks and trade names are those of their respective owners.

### **APP INSTRUCTIONS**

- 1. Download and install the **AX-CUSTOM-BT** app from the mobile devices app store.(See QR codes below)
- 2. Start the vehicle.
- 3. Open the app and wait for the Customization Settings menu to appear. If Not Connected appears instead, first press the Right button in the top right corner of the screen, then press the Left button. This will take you back to Customization Settings. The pairing process will begin at this point.
- **4.** Once paired, **Settings** will be displayed in the screen. From this point on you can make changes to the vehicle as desired, as the long as the vehicle is running. (Figure A)

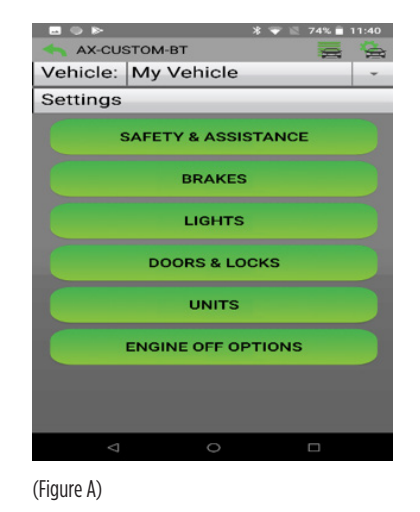

**Note:** Screenshot shown for illustration only. Actual options available vary per vehicle and trim level.

Continued on the next page

### **AX-CUSTOM-BT QR Codes**

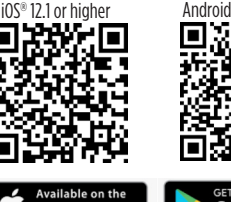

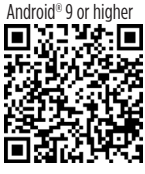

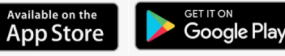

## **APP INSTRUCTIONS (CONT.)**

#### Manage Vehicles (Figure B)

- Select Manage Vehicles by pressing the button in the top right of the screen.
- Pressing either the **Add Vehicle** or **Edit** (pencil icon) button will open the **Configure Vehicle** menu. (Figure B)

| 0 P             | a 🐨 🗐 74% 🖬 11:39 |
|-----------------|-------------------|
| AX-CUSTOM-BT    |                   |
| Manage Vehicles |                   |
|                 |                   |
| My Vehicle      |                   |
|                 |                   |
|                 |                   |
|                 |                   |
|                 |                   |
|                 |                   |
|                 |                   |
|                 |                   |
|                 |                   |
|                 |                   |
|                 |                   |
|                 |                   |
|                 |                   |
| ⊲ ⊂             |                   |
|                 |                   |

(Figure B)

### **Configure Vehicle** (Figure C)

- The name of the vehicle can be changed by pressing the text field.
- The app can automatically detect the interface installed in the vehicle by pressing the **Search** button (magnifying glass).
- The Make and Model fields will open a drop down list for the user to select the make and model of the vehicle that the interface is installed in.
- Press the Save button to store the changes.

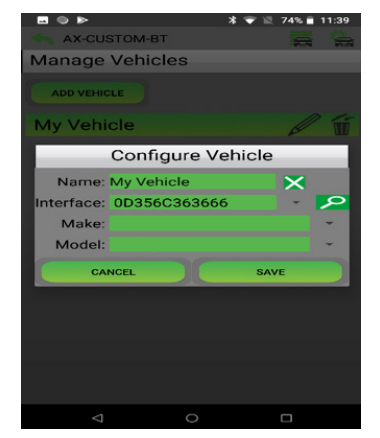

(Figure C)

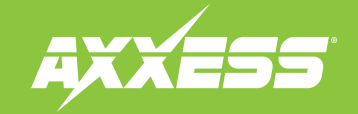

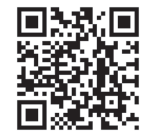

Having difficulties? We're here to help.

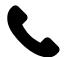

Contact our Tech Support line at: **386-257-1187** 

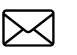

Or via email at: techsupport@metra-autosound.com

### Tech Support Hours (Eastern Standard Time)

Monday - Friday: 9:00 AM - 7:00 PM Saturday: 10:00 AM - 5:00 PM Sunday: 10:00 AM - 4:00 PM

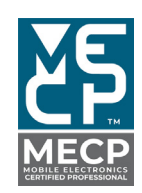

Metra recommends MECP certified technicians